## To use Microsoft EDGE with RPS Pathway (Atlas).

Make sure the pop-up blocker is turned off, and that you are using Compatibility Mode.

Go to the three ellipses in the upper right corner, click on those, and then go to settings.

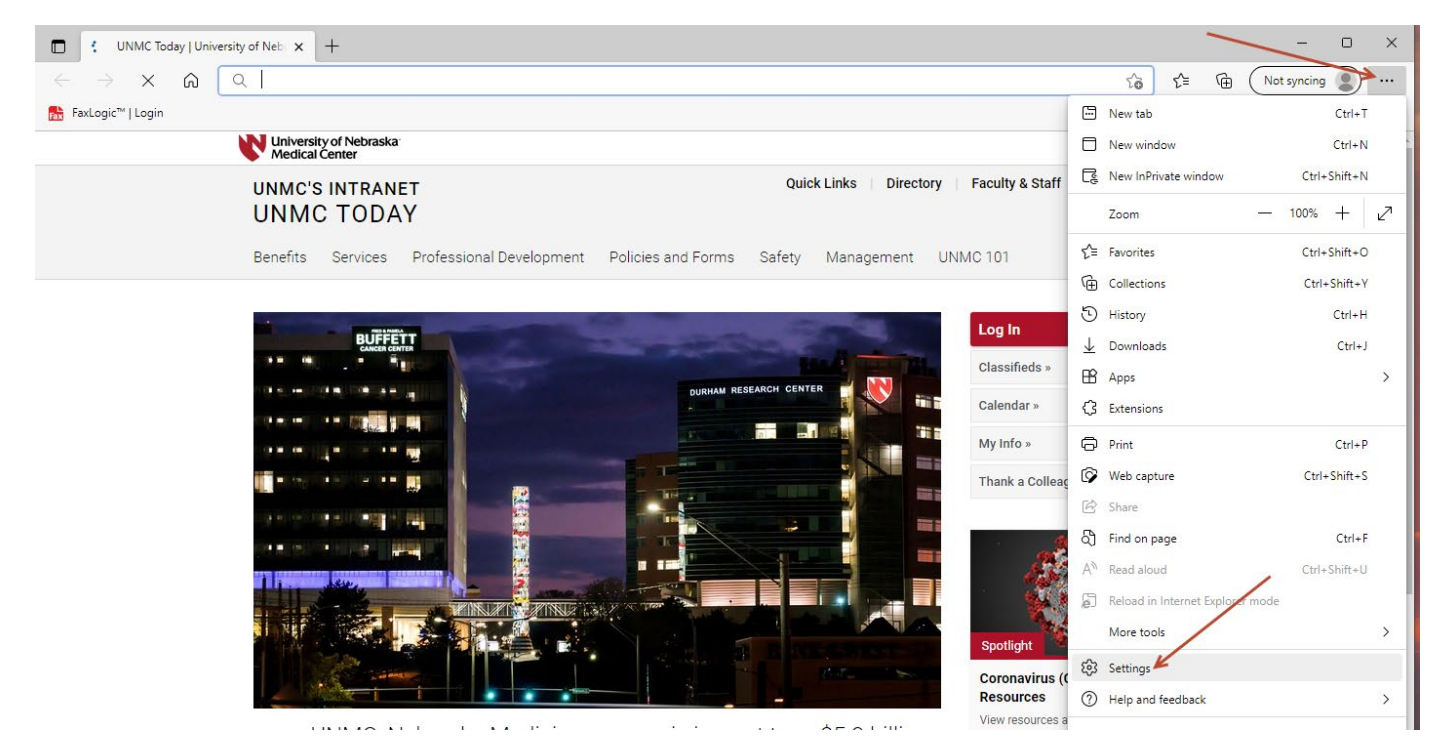

In setting, go to "Cookies and site permissions", and then scroll down to "Pop-ups and redirects"

| Settings                                                                                                    | O     Camera       Ask first                                                           | > |
|----------------------------------------------------------------------------------------------------|----------------------------------------------------------------------------------------|---|
| Q Search settings                                                                                                    | Microphone     Ask first                                                               | > |
| <ul> <li>Profiles</li> <li>Privacy, search, and services</li> </ul>                                                                                                    | (••) Motion or light sensors<br>Allow sites to use motion and light sensors            | > |
| Appearance     Start, home, and new tabs                                                                                                    | Notifications     Ask first                                                            | > |
| Cookies and site permissions  Cookies and site permissions  Cooki | JavaScript<br>Allowed                                                                  | > |
| ↓ Downloads<br>發 Family                                                                                                    | Images<br>Show all                                                                     | > |
| द्री Languages<br>ि Printers                                                                                                    | C Pop-ups and redirects                                                                | > |
| <ul> <li>System</li> <li>Reset settings</li> </ul>                                                                                                    | Ads     Blocked                                                                        | > |
| Phone and other devices  Control Accessibility                                                                                                    | Background sync     Allow recently closed sites to finish sending and receiving data   | > |
| (2 About Microsoft Edge                                                                                                    | Automatic downloads     Ask when a site tries to download multiple files automatically | > |
|                                                                                                    | Protocol handlers                                                                      | > |

Click on the "Pop-ups and redirects", and then toggle the switch for "Block" to off. It should look like this when turned off.

| ÷ | Site permissions / Pop-ups and redirects |  |
|---|------------------------------------------|--|
|   | Block (recommended)                      |  |

You can verify that it is turned off by going back and looking at the "Pop-ups and redirects". It should now say Allowed.

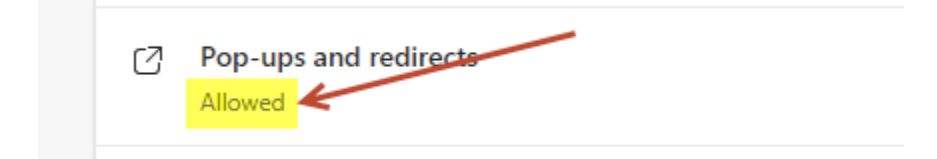

You also need to make sure that you are in Compatibility mode with Edge.

Go back into settings, scroll down and click on "Default browser", click on the dropdown menu for "Allow sites to be reloaded in Internet Explorer mode", and change it from Default to Allow.

| Settings                      | Default browser                                                                                                    |              |
|-------------------------------|----------------------------------------------------------------------------------------------------|--------------|
| Q Search settings             | Make Microsoft Edge your default browser                                                                                      | Make default |
| Profiles                      |                                                                                                    |              |
| Privacy, search, and services |                                                                                                    |              |
| <li>Appearance</li>           | Internet Explorer compatibility                                                                                               |              |
| Start, home, and new tabs     | Incompatible sites only (Per                                                                                                  | ommended)    |
| 🖄 Share, copy and paste       | Let Internet Explorer open sites in Microsoft Edge (7)                                                                        |              |
| Cookies and site permissions  | Microsoft Edge                                                                                                    |              |
| Default browser 🕊             |                                                                                                    |              |
| ↓ Downloads                   | Allow sites to be reloaded in Internet Explorer mode ⑦                                                                        | Default 🗸    |
| త్రి Family                   | When browsing in Microsoft Edge, if a site requires Internet Explorer for compatibility, you can choose to reload it internet |              |
| At Languages                  |                                                                                                    | Allow        |
| Printers                      | For this setting change to take effect, restart your browser                                                                  | Don't allow  |
| System                        | Internet Explorer mode pages                                                                                                  | Add          |
| C Reset settings              | These pages will open in Internet Explorer mode for 30 days from the date you add the page. No pages have been added to the   | : Internet   |

After making these changes, click on Restart to restart the browser and the changes will take effect.

| ĉ                        | Privacy, search, and services |                                                                                                    |  |
|--------------------------|-------------------------------|----------------------------------------------------------------------------------------------------|--|
| 6                        | Appearance                    | Internet Explorer compatibility                                                                                                    |  |
|                          | Start, home, and new tabs     | Incompatible sites any (Pacompanded)                                                                                                    |  |
| Ē                        | Share, copy and paste         | Let internet Explorer open sites in Microsoft Edge (7)                                                                                                    |  |
| T <b>o</b>               | Cookies and site permissions  | Microsoft Edge                                                                                                    |  |
| 6                        | Default browser               |                                                                                                    |  |
| $\underline{\downarrow}$ | Downloads                     | Allow sites to be reloaded in Internet Explorer mode ⑦ Allow ✓                                                                                               |  |
| 쯍                        | Family                        | When browsing in Microsoft Edge, if a site requires Internet Explorer for compatibility, you can choose to reload it in Internet                             |  |
| Ał                       | Languages                     |                                                                                                    |  |
| Ð                        | Printers                      | For this setting change to take effect, restart your browser                                                                                                 |  |
|                          | System                        | Internet Explorer mode pages Add                                                                                                    |  |
| 5                        | Reset settings                | These pages will open in Internet Explorer mode for 30 days from the date you add the page. No pages have been added to the Internet Explorer mode list yet. |  |
| _                        | Phone and other devices       |                                                                                                    |  |
| -                        |                               |                                                                                                    |  |

Next add the RPS Pathway URL to the "Internet Explorer mode pages". To do that, go back into Settings, Default Browser, and you will see Internet Explorer mode pages at the bottom. Click on Add.

| Settings                       | Default browser                                                                                                    |  |
|--------------------------------|----------------------------------------------------------------------------------------------------|--|
| Q Search settings              | Make Microsoft Edge your default browser Make default                                                                                                    |  |
| Profiles                       |                                                                                                    |  |
| Privacy, search, and services  |                                                                                                    |  |
| <li>Appearance</li>            | Internet Explorer compatibility                                                                                                    |  |
| 🖾 Start, home, and new tabs    | Incompatible sites only (Recommanded)                                                                                                    |  |
| 🖻 Share, copy and paste        | When browsing in Internet Explorer you can choose to automatically open sites in                                                                             |  |
| 🕞 Cookies and site permissions | Microsoft Edge                                                                                                    |  |
| 🖬 🖬 Default browser            |                                                                                                    |  |
| ↓ Downloads                    | Allow sites to be reloaded in Internet Explorer mode (?) Allow $$                                                                                            |  |
| 쯍 Family                       | When browsing in Microsoft Edge, if a site requires Internet Explorer for compatibility, you can choose to reload it in Internet                             |  |
| A <sup>2†</sup> Languages      |                                                                                                    |  |
| Printers                       | Add                                                                                                    |  |
| System and performance         | These pages will open in Internet Explorer mode for 30 days from the date you add the page. No pages have been added to the Internet Explorer mode list yet. |  |
| C Reset settings               |                                                                                                    |  |

Add the URL's below to the "Add a page" box, and then click on Add. We have found some discrepancy between http vs https, so we are asking that both URL's be added.

| Internet Explorer mode pages<br>These pages will open in Internet Explorer mode for 30 days from the date you add the page. You have 2 pages that'll automatically open<br>in Internet Explorer mode. |                              |                    |   |
|----------------------------------------------------------------------------------------------------|------------------------------|--------------------|---|
| Page                                                                                                    | 2                            | Date added Expires |   |
| ß                                                                                                    | http://regpathlab.unmc.edu/  | 6/6/2022 7/6/2022  | ⑩ |
| ß                                                                                                    | https://regpathlab.unmc.edu/ | 6/6/2022 7/6/2022  | ⑩ |

You will then see that the URL's have been added to the list. This is good for only 30 days, so you may need to add it again when it expires.

Once all of the settings have been defined, you can a clear the cache. To do that, go back into Settings, Privacy, search, and services, and then click on "Choose what to clear" in Clear browsing data now. Once the cache is clear, and the settings in place, completely close the Edge browser, and bring it back up again.

| Settings                                                                                                    | Hi Kathy, we value your privacy.<br>We will always protect and respect your privacy. while giv<br>and control you deserve. Learn about our privacy efforts                                           | ving you the transparency                                                                                                    |
|----------------------------------------------------------------------------------------------------|----------------------------------------------------------------------------------------------------|----------------------------------------------------------------------------------------------------|
| <ul> <li>Profiles</li> <li>Privacy, search, and services</li> <li>Appearance</li> <li>Start, home, and new tabs</li> </ul>                                                                     | <b>Tracking prevention</b> ③<br>Websites use trackers to collect info about your browsing. Websites may use thi<br>personalized ads. Some trackers collect and send your info to sites you haven't   | s info to improve sites and show you content like<br>visited.                                                                                                    |
| <ul> <li>➢ Share, copy and paste</li> <li>☑ Cookies and site permissions</li> <li>☑ Default browser</li> <li>☑ Downloads</li> <li>※ Family</li> <li>☑ Languages</li> <li>☑ Printers</li> </ul> | Basic       Balanced         • Allows most trackers across all sites       • Content and ads will likely be personalized         • Sites will work as expected       • Blocks known harmful trackers | <ul> <li>Strict</li> <li>Blocks a majority of trackers from all sites</li> <li>Content and ads will likely have minimal personalization</li> <li>Parts of sites might not work</li> <li>Blocks known harmful trackers</li> </ul> |
| <ul> <li>Phone and other devices</li> <li>Accessibility</li> <li>About Microsoft Edge</li> </ul>                                                                                               | Blocked trackers<br>View the sites that we've blocked from tracking you<br>Exceptions<br>Allow all trackers on sites you choose<br>Always use "Strict" tracking prevention when browsing InPrivate   | >                                                                                                    |
|                                                                                                    | Clear browsing data<br>This includes history, passwords, cookies, and more. Only data from this profile of<br>Clear browsing data now<br>Choose what to clear every time you close the browser       | will be deleted. Manage your data<br>Choose what to clear                                                                                                    |

Change the time range to "All time", leave the first 4 items checked, and then click on "Clear now".

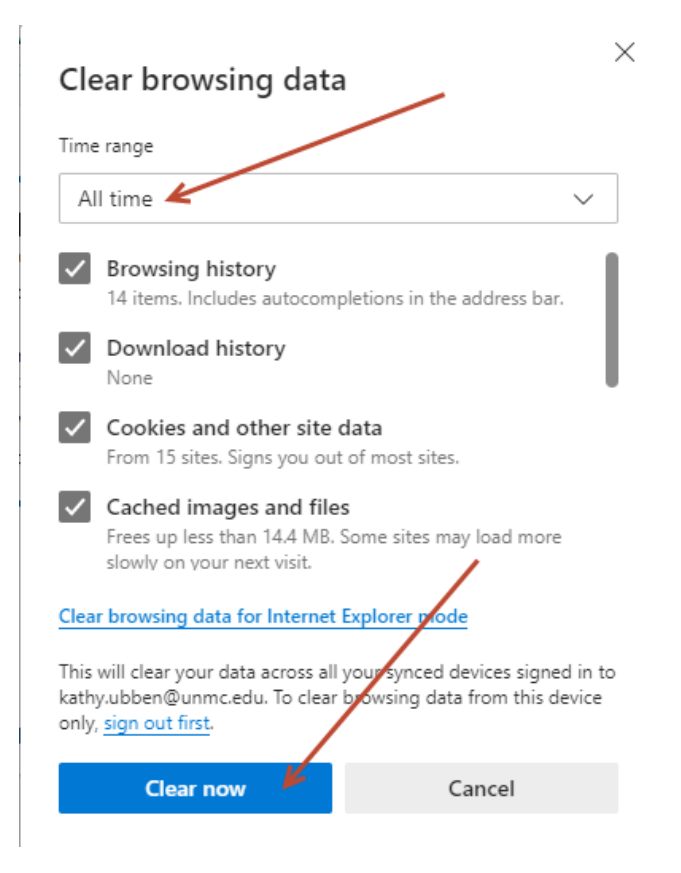

If you are still getting the error message that "This output format is not supported in non Internet Explorer browsers", then that means RPS Pathway is not being opened in Internet Explorer mode. You may need to engage your IT department for further help. There may be a local machine policy, or group policy, that is preventing RPS Pathway from opening in IE compatibility mode with Edge. The URL will need to be added to allow it to open in compatibility mode.

## </site>

```
<site url="regpathlab.unmc.edu">
<compat-mode>Default</compat-mode>
<open-in>IE11</open-in>
</site>
```